1 – O condutor deverá efetuar o cadastro no portal de serviços do DENATRAN, não é necessario o certificado digital, caso tenha o certificado deverá logar no site usando o certificado digital, segue a tela de cadastro:

| Pagina inicial x Portal de Serviços Denati x |                                                                                                    |                               |
|----------------------------------------------|----------------------------------------------------------------------------------------------------|-------------------------------|
| C seguro nups://portaiservicos.denatran.set  | pro.gov.b//=//ogin                                                                                                    | va k va ⊾ to :                |
|                                              |                                                                                                    |                               |
|                                              |                                                                                                    |                               |
|                                              | DENATRAN - Departamento Nacional de Trânsito                                                                                                    |                               |
|                                              | Portal de Serviços                                                                                                    |                               |
|                                              |                                                                                                    |                               |
|                                              |                                                                                                    |                               |
|                                              | Home                                                                                                    |                               |
|                                              | Login Dessee Efrica sem Cartificade Dessee Lucídica en Efrica sem Cartificade                                                                                                    |                               |
|                                              | Cadastro                                                                                                    |                               |
|                                              | CPF Se você já possui certificado digital, clique na imagem abaixo.                                                                                                    |                               |
|                                              | Senha                                                                                                    |                               |
|                                              | Perguntas Frequentes                                                                                                    |                               |
|                                              | Captcha Captcha Captch |                               |
|                                              | PORTAL DE SERVIÇOS recAPTCHA Salba como obter o Certificado Digital                                                                                                    |                               |
|                                              | Perguntas Frequentes Entrar Limpar                                                                                                    |                               |
|                                              |                                                                                                    |                               |
|                                              | Não sou cadastrado                                                                                                    |                               |
|                                              | Esqueci minha senha                                                                                                    |                               |
|                                              |                                                                                                    |                               |
|                                              | ▲ Voltar ao topo                                                                                                    |                               |
|                                              |                                                                                                    |                               |
|                                              |                                                                                                    |                               |
|                                              |                                                                                                    |                               |
|                                              |                                                                                                    |                               |
|                                              |                                                                                                    |                               |
| 📕 🔿 Digite aqui para pesquisar 🛛 🚇           | 🗈 🔁 📮 🔯 Caixa de entrada 🤌 Portal de Serviços 🛐 🛗 🎼 Microsoft Lync 🦞 Nayara Zanolle N 🥥 Portal de Serviços 🛛 🙆 👰 🗞 🗟 🖗                                                                                                    | 🧱 ┥ 🛶 🤿 🤶 🗁 各 🌄 🕖 POR 14:37 🛃 |

2 – Segue a tela para preenchimento caso não tenha certificado digital:

| 👔 Página inicial 🛛 🗙 🖉 Portal de Serviços Denatr 🗙 💆 Portal                                       | de Serviços Denatr 🗙              |                                                                                                    |                             |                                     |            |               |             | Villo                                 | - 0            | $\times$ |
|---------------------------------------------------------------------------------------------------|-----------------------------------|----------------------------------------------------------------------------------------------------|-----------------------------|-------------------------------------|------------|---------------|-------------|---------------------------------------|----------------|----------|
| $\leftarrow$ $\rightarrow$ C $\mid$ Seguro $\mid$ https://portalservicos.denatran.serpro.gov.br/# | #/cadastro                        |                                                                                                    |                             |                                     |            |               |             | <b>6</b> 7                            | ¥ 🥝 📓 🖬        | :        |
|                                                                                                   | SRASIL                            | Serviços                                                                                                    | Simplifique! Participe      | Acesso à informação                 | Legislação | Canais 🙀      |             |                                       |                | ^        |
|                                                                                                   | lr para o conteúdo <mark>1</mark> | Ir para o menu 2 Ir para o rodapé 3                                                                                                    |                             |                                     | A          | LTO CONTRASTE |             |                                       |                |          |
|                                                                                                   | DENATRAN - Der                    | partamento Nacional de Trânsito                                                                                                    |                             |                                     |            |               |             |                                       |                |          |
|                                                                                                   | Porta                             | l de Servicos                                                                                                    |                             |                                     |            |               |             |                                       |                |          |
|                                                                                                   |                                   | ,, <u>,</u> , <u>,</u> ,, |                             |                                     |            |               |             |                                       |                |          |
|                                                                                                   | USUÁRIO                           | Cadacte                                                                                                    |                             | ária                                |            |               |             |                                       |                |          |
|                                                                                                   |                                   | Cadastro                                                                                                    | o de Usu                    | ario                                |            |               |             |                                       |                |          |
|                                                                                                   | Home                              | CPF *                                                                                                    |                             |                                     | 7          |               |             |                                       |                |          |
|                                                                                                   | Codostro                          |                                                                                                    |                             |                                     |            |               |             |                                       |                |          |
|                                                                                                   | Cauastro                          | Nome *                                                                                                    |                             |                                     |            |               |             |                                       |                |          |
|                                                                                                   | CNH DIGITAL                       |                                                                                                    | Nome requerido.             |                                     |            |               |             |                                       |                |          |
|                                                                                                   | Perguntas F                       | Frequentes Nascimento *                                                                                                    | dd/mm/aaaa                  |                                     |            |               |             |                                       |                |          |
|                                                                                                   | UFs Habilita                      | adas E-mail *                                                                                                    |                             |                                     |            |               |             |                                       |                |          |
|                                                                                                   | PORTAL DE SERV                    | /iços                                                                                                    |                             |                                     |            |               |             |                                       |                |          |
|                                                                                                   | Perguntas F                       | Frequentes                                                                                                    |                             |                                     |            |               |             |                                       |                |          |
|                                                                                                   | i ciganas i                       | Senha *                                                                                                    | mínimo 6 caractere          | 5                                   |            |               |             |                                       |                |          |
|                                                                                                   |                                   | Confirmar senha *                                                                                                    | mínimo 6 caractere          | 5                                   |            |               |             |                                       |                |          |
|                                                                                                   |                                   | Declaro, para (                                                                                                    | os devidos fins e efeitos   | egais, serem pessoais e             |            |               |             |                                       |                |          |
|                                                                                                   |                                   | verdadeiras as                                                                                                    | s informações inseridas r   | o cadastro do Denatrar              | ),<br>Io   |               |             |                                       |                |          |
|                                                                                                   |                                   | incorrer nas sa<br>Davad (falsidad                                                                                                    | anções previstas nos arti   | gos 299 e 307 do Código             | )          |               |             |                                       |                |          |
|                                                                                                   |                                   | Penal (laisiuau                                                                                                    | le lueologica e laisa lueri | iuaue)."                            |            |               |             |                                       |                |          |
|                                                                                                   |                                   |                                                                                                    | Não sou um rob              | ô reCAPTCHA<br>Privacidade - Termos |            |               |             |                                       |                |          |
|                                                                                                   |                                   | Os campos marcados com (*) são                                                                                                    | o obrigatórios.             |                                     |            |               |             |                                       |                |          |
|                                                                                                   |                                   | . Cod                                                                                                    | astrar Cancelar             |                                     |            |               |             |                                       |                |          |
|                                                                                                   |                                   | a de entr. 🌈 Portal de Senv. 💽 🛗                                                                                                    |                             | avara Zapoli                        | e Serv     | umento1       | 🧖 💑 🖎 👼 🗽 🧖 | ት 🕿 S 🔈 🍙 🗲 🗉 ብል <sup>P</sup>         | OR 14:38       | -        |
| S Digite adai para pesdaisai S                                                                    |                                   |                                                                                                    |                             |                                     | B00        |               |             | • • • • • • • • • • • • • • • • • • • | TB2 18/01/2018 | 2        |

3 – Após efetuar o cadastro é enviada uma solicitação de ativação para o e-mail que foi cadastrado, com isso o usuário deverá entrar no e-mail pessoal e solicitar ativação da conta no portal DENATRAN, segue a tela após ativação no e-mail pessoal:

| Na Página inicial 🛛 🗙 🖉 Portal de Serviços Denatr 🗙 💆 Porta                                              | l de Serviços Denatr 🗙            |                               |                                                         |                                         |                                   |                                        |                  |                               |          |  | Villo   | ٥ | $\times$ |
|----------------------------------------------------------------------------------------------------|-----------------------------------|-------------------------------|---------------------------------------------------------|-----------------------------------------|-----------------------------------|----------------------------------------|------------------|-------------------------------|----------|--|---------|---|----------|
| $\leftrightarrow$ $\rightarrow$ C $\blacksquare$ Seguro   https://portalservicos.denatran.serpro.gov.br/ | #/cadastro                        |                               |                                                         |                                         |                                   |                                        |                  |                               |          |  | 🍖 🕶 🏠 🧯 | S | G :      |
|                                                                                                    | SRASIL                            | Serviços                      |                                                         | Simplifique!                            | Participe                         | Acesso à informação                    | Legislação       | Canais                        | <b>*</b> |  |         |   |          |
|                                                                                                    | lr para o conteúdo <mark>1</mark> | lr para o menu <mark>2</mark> | Ir para o rodapé <mark>3</mark>                         |                                         |                                   |                                        |                  | ALTO CON                      | TRASTE   |  |         |   |          |
|                                                                                                    | DENATRAN - D                      | epartamento Na                | cional de Trânsito                                      |                                         |                                   |                                        |                  |                               |          |  |         |   |          |
|                                                                                                    | Porta                             | il de S                       | erviços                                                 |                                         |                                   |                                        |                  |                               |          |  |         |   |          |
|                                                                                                    |                                   |                               |                                                         |                                         |                                   |                                        |                  |                               |          |  |         |   |          |
|                                                                                                    | USUÁRIO                           |                               | Cadastro                                                | n de l                                  | Usua                              | ário                                   |                  |                               |          |  |         |   |          |
|                                                                                                    | Home                              |                               | cadastr                                                 |                                         | osac                              |                                        |                  |                               |          |  |         |   |          |
|                                                                                                    | Login                             |                               | Usuário cadasti                                         | ado!                                    |                                   |                                        |                  |                               |          |  |         |   |          |
|                                                                                                    | Cadastro                          |                               | O link de ativação do cao<br>de e-mail, incluindo a cai | lastro foi enviado<br>ixa de spam, para | o para o e-mail<br>a confirmar se | f*******ga@detran.es.ge<br>u cadastro. | ov.br. Verifique | sua conta                     |          |  |         |   |          |
|                                                                                                    | CNH DIGITAL                       |                               |                                                         |                                         |                                   |                                        |                  |                               |          |  |         |   |          |
|                                                                                                    | Pergunta                          | s Frequentes                  |                                                         |                                         |                                   |                                        |                  |                               |          |  |         |   |          |
|                                                                                                    | UFs Habil                         | itadas                        |                                                         |                                         |                                   |                                        |                  |                               |          |  |         |   |          |
|                                                                                                    | PORTAL DE SE                      | RVIÇOS                        |                                                         |                                         |                                   |                                        |                  |                               |          |  |         |   |          |
|                                                                                                    | Pergunta                          | s Frequentes                  |                                                         |                                         |                                   |                                        |                  |                               |          |  |         |   |          |
|                                                                                                    |                                   |                               |                                                         |                                         |                                   |                                        |                  | <ul> <li>Voltar ad</li> </ul> | o topo   |  |         |   |          |
|                                                                                                    |                                   |                               |                                                         |                                         |                                   |                                        |                  |                               | -        |  |         |   |          |
|                                                                                                    | Acesso à<br>Informaç              | ão                            |                                                         |                                         |                                   |                                        | B                |                               |          |  |         |   |          |

## 🟥 🔿 Digite aqui para pesquisar 👃 🗊 🤮 🦕 🤹 🖓 Caixa de e... 🤌 Portal de S... 🛐 🛗 🎼 Microsoft ... 🦞 Nayara Za... 🦞 Renata La... 💿 Portal de S... 📲 Document... 🛥 🖪 💷 🗞 🗟 🜗 🛶 🐼 🙊 🏷 🗠 🖫 💠 POR 1440 PTB2 18/01/2018 🖏

## 4 – Efetuada ativação o condutor deverá ir na aba CNH DIGITAL ightarrow Ativação

| <ul> <li>              Siguro https://pertaleen/cos.dematans.eeprogeo/b//      </li> <li></li></ul>                                                                                                    |                                                |
|----------------------------------------------------------------------------------------------------|------------------------------------------------|
| usuánio       Portal de Serviços Denatran,         Home       Sair         Sair       Bem-vindo ao Portal de Serviços Denatran, com várias informações para         Meus Dados       Atterar Senha         Alterar Senha       Caresso às consultas é permitido apenas a usuários identificados. Caso ainda não seja cadastrado, acesse o link "Cadastrar". Cada usuário tem direito a cinco consultas por dia, deverão providenciar junto ao Denatran uma autorização de acesso e, após autorizada, deverá celebrar contrato com o Serviço Federal de Processamento de Dados - Serviço, una de ampresa públicar federal de Processamento de Dados - Serviço, una e ampresa públicar de deral de Processamento de Dados - Serviço, una de ampresa públicar de deral de Processamento de Dados - Serviço, una de ampresa públicar de deral de Processamento de Dados - Serviço, una de ampresa públicar de deral de Processamento de Dados - Serviço, una de ampresa públicar de deral de Processamento de Dados - Serviço, una de ampresa públicar de deral de Processamento de Dados - Serviço, una de ampresa públicar de deral de Processamento de Dados - Serviço, una de ampresa públicar de deral de Processamento de Dados - Serviço, una de ampresa públicar de deral de Processamento de Dados - Serviço, una de ampresa públicar de deral de Processamento de Dados - Serviço, una de ampresa públicar de deral de 2016.         Atesões ao SNE       Cam bisitat         Ativação       Perguntas Frequentes         Urs Habilitadas       Vis Habilitadas                                                                                                    | ≻☆ 🍇 🗵 🖬 🗄                                     |
| Home       Bern-Vindo ao Portal de Serviços Denatran, com várias informações para melhor atendê-lo!         Meus Dados       O acesso às consultas é permitido apenas a usuários identificados. Caso ainda não seja cadastrado, acesse o link "Cadastrar". Cada usuário tem direito a cinco consultas diárias.         Instituições públicas ou privadas, que desejarem realizar mais de cinco consultas por dia, deverá ocelébrar contrato com o Serviço Federal de Processo as subsistemas do Denatran, com os fuendos e subsistemas do Denatran, con os serviços de acesso e alors adado de acesso e as subsistemas do Denatran, conforme normatizado pela Portaria Denatran Nº 15, de 18 De Janeiro de 2016.         Novas Notificações       Atesões ao SNE         Sobre       Atexação         Perguntas Frequentes       Urs Habilitadas                                                                                                    |                                                |
| Sair       Bem-Vnido ao Portai de Serviços Denatran, Com Varias Informações para melhor atendé-Iol         Meus Dados       O acesso às consultas é permitido apenas a usuários identificados. Caso ainda não seja cadastrado, acesse o link "Cadastrar". Cada usuário tem direito a cinco consultas diárias.         Sistema de notreicação       O instituições públicas ou privadas, que desejarem realizar mais de cinco consultas por ola, deverão providenciar junto ao Denatran uma autorização de acesso e, após autorizada, deverá celebrar contrato com o Serviço Federal de Processamento de Dados - Serpro, que é a empresa pública federal responsável pela operação dos sistemas do Denatran, conforme normatizado pela Portaria Denatran № 15, de 18 De Janeiro de 2016.         Adesões ao SNE       Attenção         Sobre       Attenção de regularidade.         CMH DIGITAL       Ativação         UFS Habilitadas       Verguntas Frequentes         UFS Habilitadas       UFS Habilitadas                                                                                                    |                                                |
| Meus DadosAlterar SenhaAlterar SenhaAlterar E-mailSISTEMA DE NOTIFICAÇÃOVelculos e InfraçõesVelculos e InfraçõesNovas NotificaçõesPerguntas FrequentesSobreCIM DIGITALAtivaçãoPerguntas FrequentesUFS Habilitadas                                                                                                    |                                                |
| Alterar SenhaO acesso as consultas e permitido apenas a usuarios identificados. Caso<br>ainda não seja cadastrado, acesse o link "Cadastrar". Cada usuário tem direito<br>a cinco consultas diárias.SISTEMA DE NOTIFICAÇÃO<br>ELETRÔNICA (SNE)Instituições públicas ou privadas, que desejarem realizar mais de cinco<br>consultas por dia, deverão providenciar junto ao Denatran uma autorização<br>de acesso e, após autorizada, deverá celebrar contrato com o Serviço Federal<br>de processamento de Dados - Serpro, que é a empresa pública federal<br>responsável pela operação dos sistemas e subsistemas do Denatran,<br>conforme normatizado pela Portaria Denatran Nº 15, de 18 De Janeiro de<br>2016.Adesões ao SNECSobreCCNH DIGITAL<br>Ativação<br>UFs HabilitadasAtivação<br>Perguntas Frequentes                                                                                                    |                                                |
| Alterar E-mail       a cinco consúltas diárias.         sistema de Nortificação       Instituições públicas ou privadas, que desejarem realizar mais de cinco consultas por dia, deverão providenciar junto ao Denatran uma autorização de acesso e, após autorizada, deverá celebrar contrato com o Serviço Federal de Processamento de Dados - Serpro, que é a empresa pública federal responsável pela operação dos sistemas do Denatran, conforme normatizado pela Portaria Denatran Nº 15, de 18 De Janeiro de 2016.         Adesões ao SNE       Ativação         Perguntas Frequentes       Vercuentas         UFs Habilitadas       CNH Disitral                                                                                                    |                                                |
| SISTEMA DE NOTIFICAÇÃO<br>ELETRÓNICA (SNE)Instituições públicas ou privadas, que desejarem realizar mais de cinco<br>consultas por dia, deverão providenciar junto ao Denatran uma autorização<br>de acesso e, após autorizada, deverá celebrar contrato com o Serviço Federal<br>de Processamento de Dados - Serpro, que é a empresa pública federal<br>responsável pela operação dos sistemas e subsistemas do Denatran,<br>conforme normatizado pela Portaria Denatran Nº 15, de 18 De Janeiro de<br>2016.Novas Notificações<br>Perguntas Frequentes<br>SobreAdesões ao SNE<br>C<br>Novas Frequentes<br>UFS HabilitadasAtivação                                                                                                    |                                                |
| Veículos e Infrações       de acesso e, apos autorizada, devera celebrar contrato com trato com                 |                                                |
| Novas Notificaçõesresponsável pela operação dos sistemas e subsistemas do Denatran,<br>conforme normatizado pela Portaria Denatran Nº 15, de 18 De Janeiro de<br>2016.Adesões ao SNEImage: Contract of the second second seco                              |                                                |
| Perguntas Frequentes       2016.         Adesões ao SNE       Adesões oo SNE         Sobre       CNH DIGITAL         Ativação       Perguntas Frequentes         UFs Habilitadas       UFs Habilitadas                                                                                                    |                                                |
| Adesões ao SNEImage: Complexity of the sector of the sector o |                                                |
| Sobre     como certidão de regularidade.       CNH DIGITAL       Ativação       Perguntas Frequentes       UFs Habilitadas                                                                                                    |                                                |
| CNH DIGITAL       Ativação       Perguntas Frequentes       UFs Habilitadas                                                                                                    |                                                |
| Ativação<br>Perguntas Frequentes<br>UFs Habilitadas                                                                                                    |                                                |
| Perguntas Frequentes<br>UFs Habilitadas                                                                                                    |                                                |
| UFs Habilitadas                                                                                                    |                                                |
|                                                                                                    |                                                |
| CONSULTA                                                                                                    |                                                |
| Veículo                                                                                                    |                                                |
| Recall                                                                                                    |                                                |
| VALIDAÇÃO                                                                                                    |                                                |
| CNH                                                                                                    |                                                |
| CRV                                                                                                    |                                                |
| PORTAL DE SERVIÇOS                                                                                                    |                                                |
| 🚦 🔾 Digite aqui para pesquisar 👃 🗊 🈋 🧊 🧔 Caixa de e 🔗 portal de S 🧐 🛗 🎇 Microsoft 🦞 Nayara Za 🦞 Renata La 🧿 Portal de S 📓 Document 🛥 🖪 🔯 🗞 🧟 🐗 🧟 🌾 🙊 👰 🏠 🛥 😭                                                                                                    | <sup>(3))</sup> POR 14:41<br>■ PTB2 18/01/2018 |

## 5 – Após escolher o botão ativar cadastro:

| $ ightarrow oldsymbol{\mathcal{C}}$ $ ightarrow oldsymbol{\mathcal{C}}$ Seguro   https://portalservicos. | .denatran.serpro.gov.br/#/cnhdigital/ativacao |                                              |                                                                                                    | 🍖 🕶 🕁 🙆 📓 |
|----------------------------------------------------------------------------------------------------|-----------------------------------------------|----------------------------------------------|----------------------------------------------------------------------------------------------------|-----------|
|                                                                                                    | USUÁRIO                                       | CNH                                          | Digital - Instruções                                                                                                    |           |
|                                                                                                    | Home                                          |                                              | 0 3                                                                                                    |           |
|                                                                                                    | Sair                                          | A CNH Digita<br>impressa.                    | I é a versão digital da Carteira Nacional de Habilitação com o mesmo valor juridico da                                                                                                    |           |
|                                                                                                    | Meus Dados                                    | Para desbloc                                 | quear pela primeira vez sua CNH Digital é necessário confirmar os seus dados                                                                                                    |           |
|                                                                                                    | Alterar Senha                                 | cadastrais ne<br>não possuir i               | este Portal de Serviços mediante a utilização de certificado digital ou, no caso de ainda<br>um certificado digital, ir ao DETRAN da sua região para complementar os dados                                                                                  |           |
|                                                                                                    | Alterar E-mail                                | necessários e                                | e aderir ao sistema.                                                                                                    |           |
|                                                                                                    | SISTEMA DE NOTIFICAÇÃO<br>ELETRÔNICA (SNE)    | Após a confir<br>(quando o us<br>novamente e | rmação dos dados cadastrais, por certificado ou por comparecimento ao DETRAN<br>suário não possui certificado digital), você deve acessar este Portal de serviços<br>e proceder a geração do seu código de acesso (ativação) para ser utilizado no primeiro |           |
|                                                                                                    | Veículos e Infrações                          | acesso a apli                                | cação.                                                                                                    |           |
|                                                                                                    | Novas Notificações                            | Já comp                                      | oletou seu cadastro no DETRAN?                                                                                                    |           |
|                                                                                                    | Perguntas Frequentes                          | Caso já tenha                                | a comparecido no DETRAN para completar seus dados cadastrais, e tenha preenchido                                                                                                    |           |
|                                                                                                    | Adesões ao SNE                                | o numero da<br>cadastro.                     | i sua CNH aqui no Portal de Serviços, clique abaixo para efetivar a ativação do seu                                                                                                    |           |
|                                                                                                    | Sobre                                         | ✓ Ativar c                                   | adastro!                                                                                                    |           |
|                                                                                                    |                                               | Estados que ja                               | á aderiram à CNH Digital                                                                                                    |           |
|                                                                                                    | CNH DIGITAL                                   | AC                                           | Acre                                                                                                    |           |
|                                                                                                    | Ativação                                      | AL                                           | Alagoas                                                                                                    |           |
|                                                                                                    | Perguntas Frequentes                          | DF                                           | Distrito Federal                                                                                                    |           |
|                                                                                                    | UFs Habilitadas                               | ES                                           | Espírito Santo                                                                                                    |           |
|                                                                                                    | CONSULTA                                      | GO                                           | Goiás                                                                                                    |           |
|                                                                                                    |                                               | MS                                           | Mato Grosso do Sul                                                                                                    |           |
|                                                                                                    | Veículo                                       | RO                                           | Rondônia                                                                                                    |           |
|                                                                                                    | Recall                                        | RS                                           | Rio Grande do Sul                                                                                                    |           |
|                                                                                                    | VALIDAÇÃO                                     | то                                           | Tocantins                                                                                                    |           |
|                                                                                                    | CNH                                           |                                              |                                                                                                    |           |
|                                                                                                    | CRV                                           |                                              |                                                                                                    |           |
| Inortalsenvicos denatran serono oov hr/#/mhdiaital/                                                      | PORTAL DE SERVIÇOS                            |                                              |                                                                                                    |           |
| //portaiservicos.denatran.serpro.gov.bi/#/crindigitai/a                                                  |                                               |                                              |                                                                                                    | POR 14-41 |

## 6 – Segue um erro possível após escolher o botão ativar o cadastro "Número de CNH não validada" - Esse erro o condutor deverá escolher a aba USUARIO → MEUS DADOS

Preencher o campo CNH, incluindo o número de registro da CNH e o campo telefone e caso o campo e-mail esteja em branco preencher também.

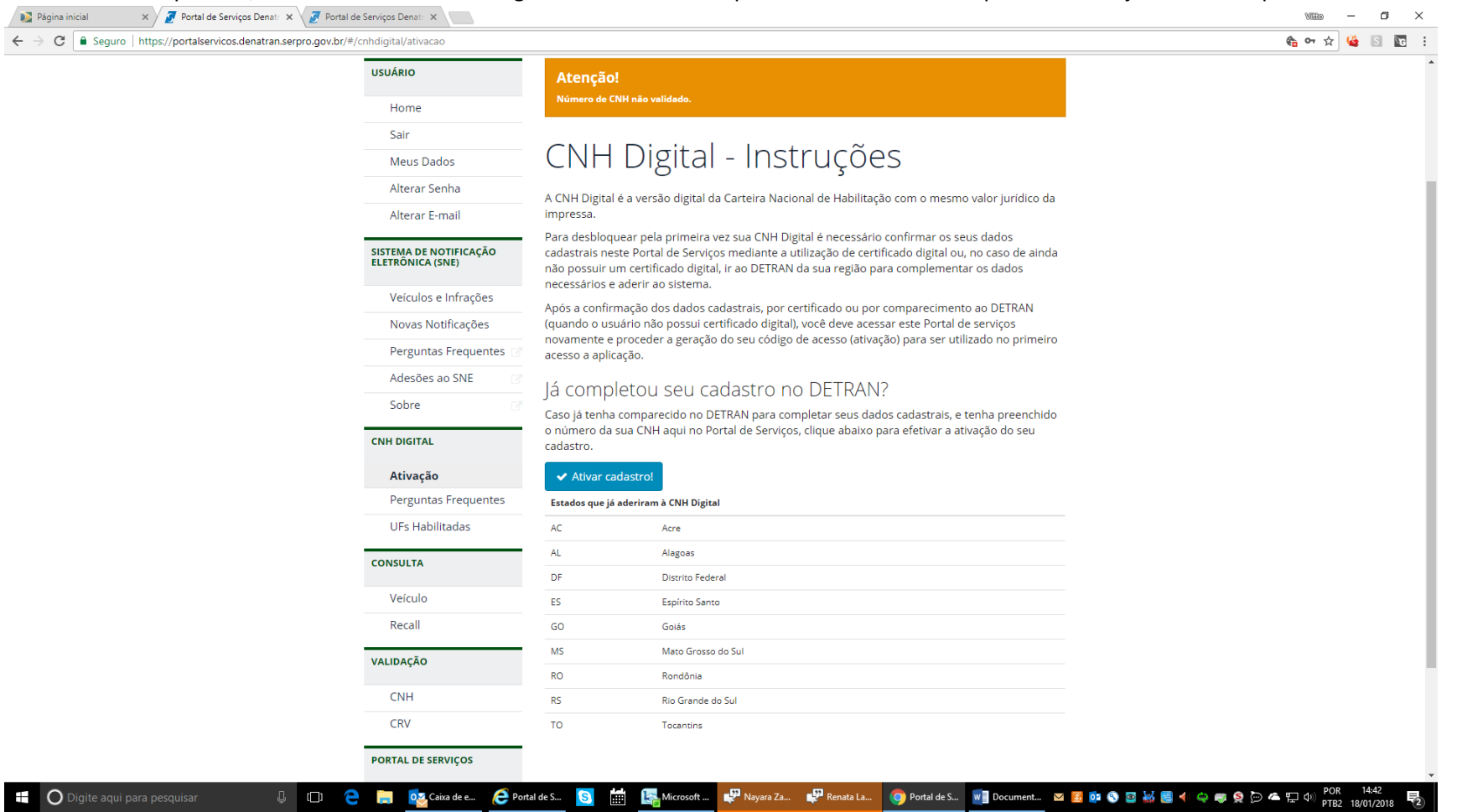

7 – Após preencher os campos no erro anterior haverá a necessidade de efetuarmos 157, apresentando o erro abaixo para o condutor "usuário sem certificado digital e situação requer cadastramento no DETRAN", nesse erro temos que incluir os dados telefone celular e e-mail na BCA através da 157.Nesse erro está à disposição da população o e-mail <u>cnhdigitales@detran.es.gov.br</u>, no qual deverá ser encaminhada, digitalizada, a cópia da CNH e as informações e-mail e telefone celular que será ativado o aplicativo, somente os celulares com DDD 27 e 28.

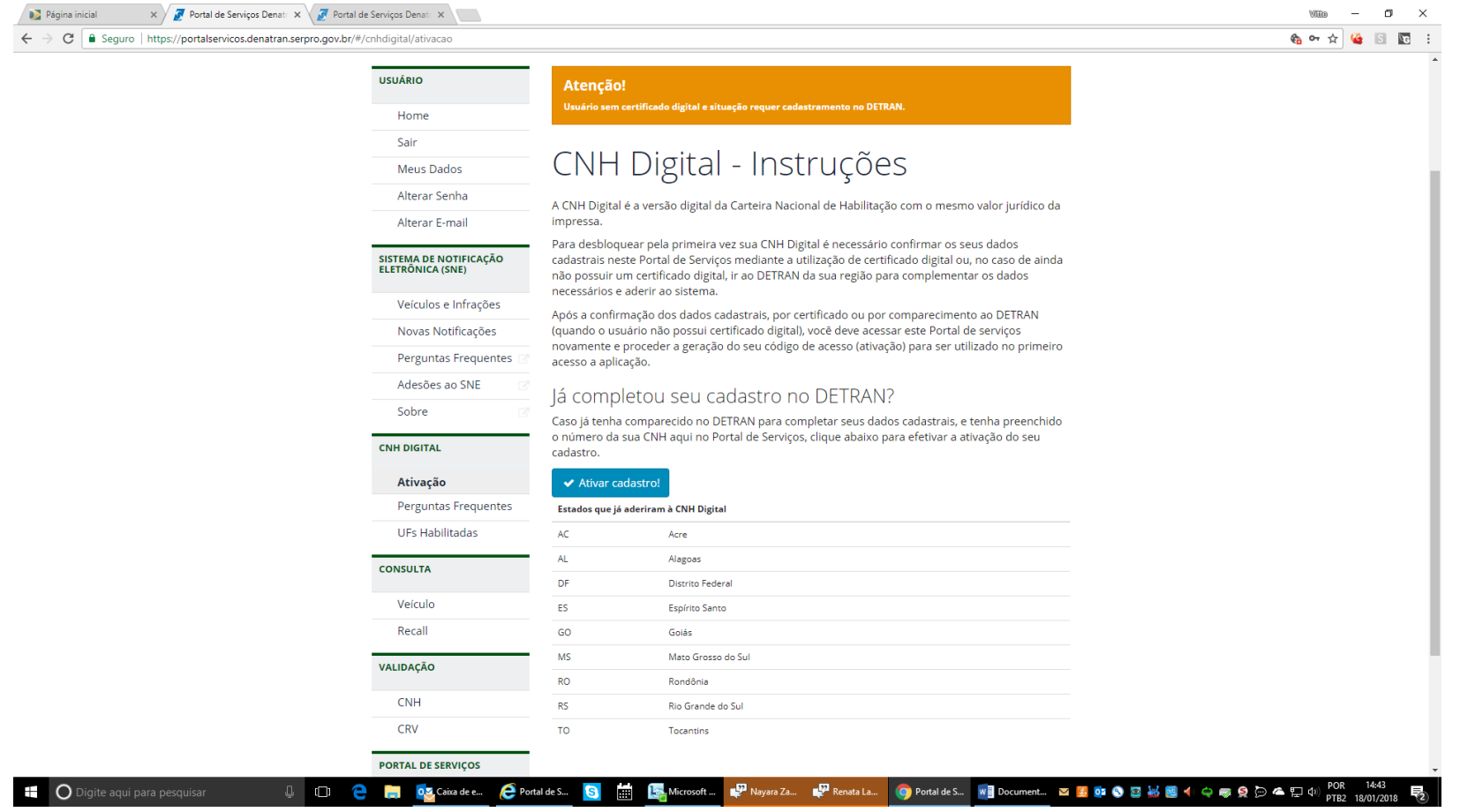

8 – Após efetuado o procedimento acima o condutor deverá Gerar código de ativação, esse é diretamente no celular no aplicativo do Play Store "CNH DIGITAL".

| 🔊 Página inicial 🛛 🗙 🌽 Portal de Serviços Denati 🗙 🌽 Portal de Serviços Denati 🗙                                      | 100 - CI ×                                                                                                    |
|----------------------------------------------------------------------------------------------------|----------------------------------------------------------------------------------------------------|
| $\epsilon \rightarrow c$ $\hat{c}$ Seguro   https://portalservicos.denatran.serpro.gov.br/#/cnhdigital/codigoativacao | 🎨 🕶 ☆ 😫 🗵 🛅                                                                                                    |
| USUÁRIO                                                                                                    | CNH Digital - Código de Ativação                                                                                |
| Home                                                                                                    | 0 0 3                                                                                                    |
| Sair                                                                                                    | Para gerar um novo código de ativação, clique no botão abaixo.                                                  |
| Meus Dados                                                                                                    | O codigo de ativação tem validade de 48 noras e somente o ultimo codigo gerado e valido.                        |
| Alterar Senha                                                                                                    | D Gerar código de ativação                                                                                      |
| Alterar E-mail                                                                                                    |                                                                                                    |
| SISTEMA DE NOTIFICAÇÃO<br>ELETRÔNICA (SNE)                                                                            |                                                                                                    |
| Veículos e Infrações                                                                                                  |                                                                                                    |
| Novas Notificações                                                                                                    |                                                                                                    |
| Perguntas Frequentes 🕝                                                                                                |                                                                                                    |
| Adesões ao SNE 🛛 🖓                                                                                                    |                                                                                                    |
| Sobre 🛛                                                                                                    |                                                                                                    |
| CNH DIGITAL                                                                                                    |                                                                                                    |
| Ativação                                                                                                    |                                                                                                    |
| Código de Ativação                                                                                                    |                                                                                                    |
| Dispositivos                                                                                                    |                                                                                                    |
| Perguntas Frequentes                                                                                                  |                                                                                                    |
| UFs Habilitadas                                                                                                    |                                                                                                    |
| CONSULTA                                                                                                    |                                                                                                    |
| Veículo                                                                                                    |                                                                                                    |
| Recall                                                                                                    |                                                                                                    |
| VALIDAÇÃO                                                                                                    |                                                                                                    |
| CNH                                                                                                    |                                                                                                    |
| 🖶 🔘 Digite aqui para pesquisar 🔱 🗇 🧎 🔯 Caixa de e 💪 ST                                                                | - Siste 🛐 🛗 🎼 Microsoft 🦞 Nayara Za 🦞 Renata La 🥥 Portal de S 📲 Document 🗵 🖪 🔯 🗞 🗟 🐇 📓 ୶ 🖨 🧔 🏠 🛥 🗊 💠 р POR 1444 |

9 – No aplicativo serão obrigatórios o CPF e a mesma senha que foi cadastrada para logar no Portal do DENATRAN.

10 – Em seguida será solicitado o cadastramento do PIN, que são 4 números da escolha do usuário.

11 – Pronto, será gerada a CNH DIGITAL no aparelho do condutor.